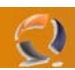

## CAN I ENABLE USER PASSWORD CHANGES THROUGH OUTLOOK WEB ACCESS (OWA) IN EXCHANGE 2003?

Yes, although this behavior is not enabled by default.

In order to do so you must first configure your server to use SSL.

Then, you need to create a new Virtual Directory called lisadmpwd under the Default Web Site.

- 1. Open Internet Information Services Manager from the Administrative Tools.
- 2. In IIS Manager expand SERVERNAME (Where SERVERNAME is your server name object), expand Web Sites,
- and then expand Default Web Site.

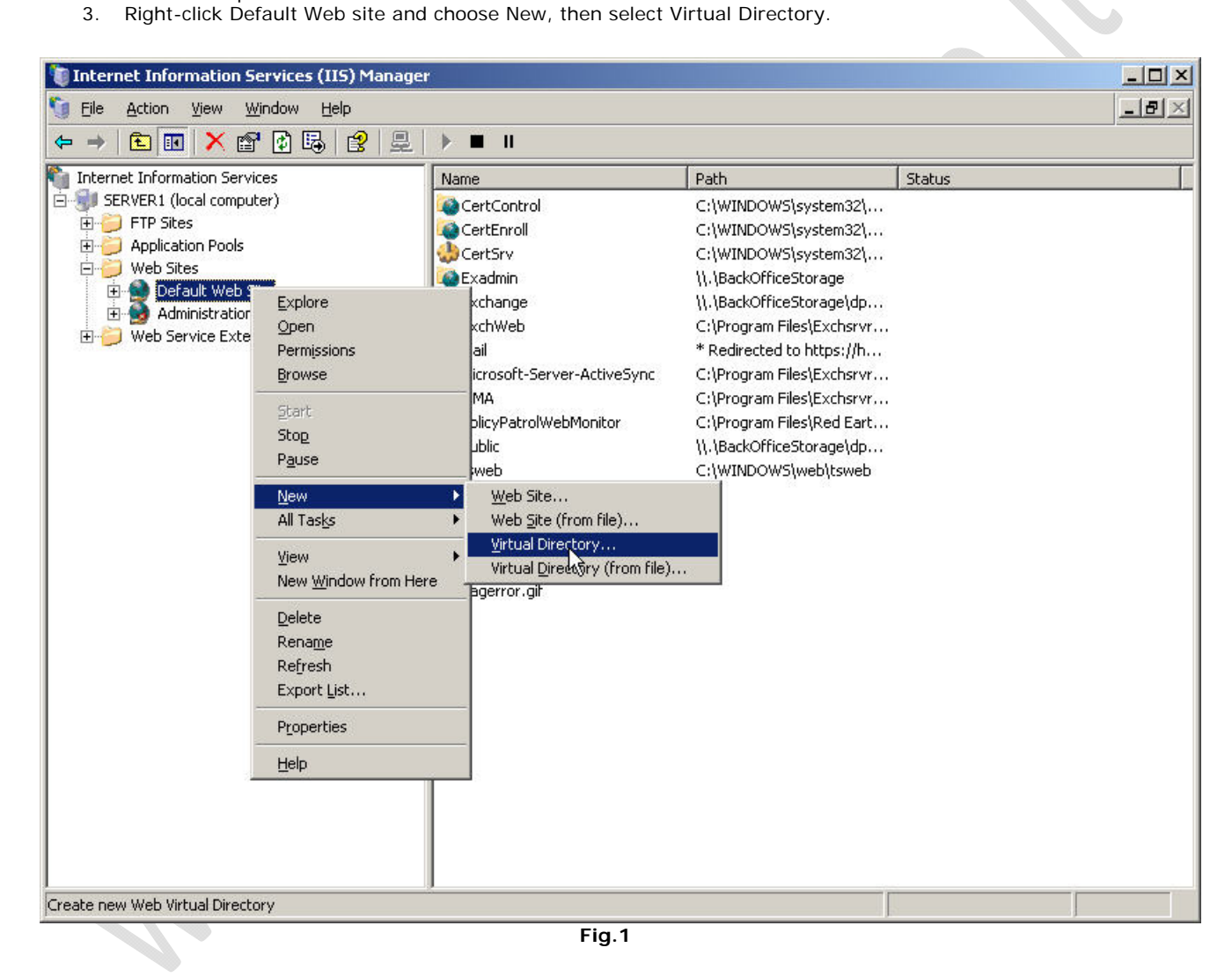

In the Welcome screen click Next.

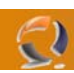

| izard                                                                     | ×                                                                                                    |
|---------------------------------------------------------------------------|----------------------------------------------------------------------------------------------------|
| Welcome to the Virtual<br>Directory Creation Wizard                       |                                                                                                    |
| This wizard helps you create a new virtual directory on this<br>Web site. |                                                                                                    |
| To continue, click Next.                                                  |                                                                                                    |
| < Back Next > Cancel                                                      |                                                                                                    |
|                                                                           | Welcome to the Virtual Directory Creation Wizard         This wizard helps you create a new virtual directory on this Web site.         To continue, click Next. |

In the Virtual Directory Alias window type Iisadmpwd. Click Next.

| Vir | tual Directory Creation Wizard                                                |                                                                                                    |               |
|-----|-------------------------------------------------------------------------------|----------------------------------------------------------------------------------------------------|---------------|
| X   | <b>/irtual Directory Alias</b><br>Specify a short name, or alias, for this    | virtual directory.                                                                                                    | Caller .      |
|     | Type the alias you want to use to gain<br>same naming conventions that you we | access to this Web virtual direct out of the second second seco | tory. Use the |
|     | <u>A</u> lias:                                                                |                                                                                                    |               |
|     | IISAdmpwd                                                                     |                                                                                                    |               |
|     |                                                                               |                                                                                                    |               |
|     |                                                                               |                                                                                                    |               |
|     |                                                                               |                                                                                                    |               |
|     |                                                                               |                                                                                                    |               |
|     |                                                                               |                                                                                                    |               |
|     |                                                                               |                                                                                                    |               |
|     |                                                                               |                                                                                                    |               |
|     |                                                                               |                                                                                                    |               |
|     |                                                                               |                                                                                                    |               |
|     |                                                                               | < Back Next >                                                                                                    | Cancel        |
|     |                                                                               |                                                                                                    |               |
|     |                                                                               | Eig 3                                                                                                    | v             |

Fig.3

In the Website Content Directory screen navigate to %Systemroot%\System32\Inetsrv\Iisadmpwd. Click Next.

| Enter the path to the directory that contains the content for this Web site. Path: C:\WINDOWS\system32\inetsrv\iisadmpwd Browse | • Site Content Directory<br>Where is the content you want to publis | h on the Web site?            | ×.     |
|----------------------------------------------------------------------------------------------------|---------------------------------------------------------------------|-------------------------------|--------|
| Path:<br>C:\WINDOWS\system32\inetsrv\iisadmpwd                                                                                  | nter the path to the directory that cont                            | ains the content for this Web | site.  |
| C:\WINDOWS\system32\inetsrv\iisadmpwd                                                                                           | ath:                                                                |                               |        |
|                                                                                                    | \\WINDOWS\system32\inetsrv\iisad                                    | mpwd                          | Browse |
|                                                                                                    |                                                                     |                               |        |

In the Virtual Directory Access Permissions grant Read, Run Scripts and Execute permissions. Click Next.

| x                    |
|----------------------|
|                      |
| ectory.              |
|                      |
|                      |
|                      |
| GIJ                  |
|                      |
|                      |
|                      |
|                      |
|                      |
| < Back Next > Cancel |
|                      |
|                      |

8. Click Finish.

2

9. See that the new Virtual Directory is listed in the folder list on the right-pane of the IIS Admin console.

Next, you need to enable the Change Password button in the Registry of the server.

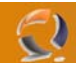

Note: This article was written at a time when there was no other method of performing the above. Nowadays we can use a nice graphic tool called OWAADMIN to perform the same trick (and many others). However even with OWAADMIN you will still need to perform parts of the steps outlined on this current page. The only step you can skip is the following step

- 1. Open Regedit.
- 2. Navigate to

HKEY\_LOCAL\_MACHINE\SYSTEM\CurrentControlSet\Services\MSExchangeWEB\OWA

- 3. Create a new REG-DWORD value with the name of "DisablePassword" (without the quotes) and give it the value of 0 (zero).
- 4. Restart the IIS Services (you can do it from the IIS Admin tool).

Now check to see if the Change Password option is available in OWA:

- 1. Open OWA in a web browser (remember, you're using SSL now, so it has to start with HTTPS://).
- 2. Logon with your username and password.
- 3. Click on the Options button.
- 4. In the Options window scroll all the way down. Notice the Change Password button.

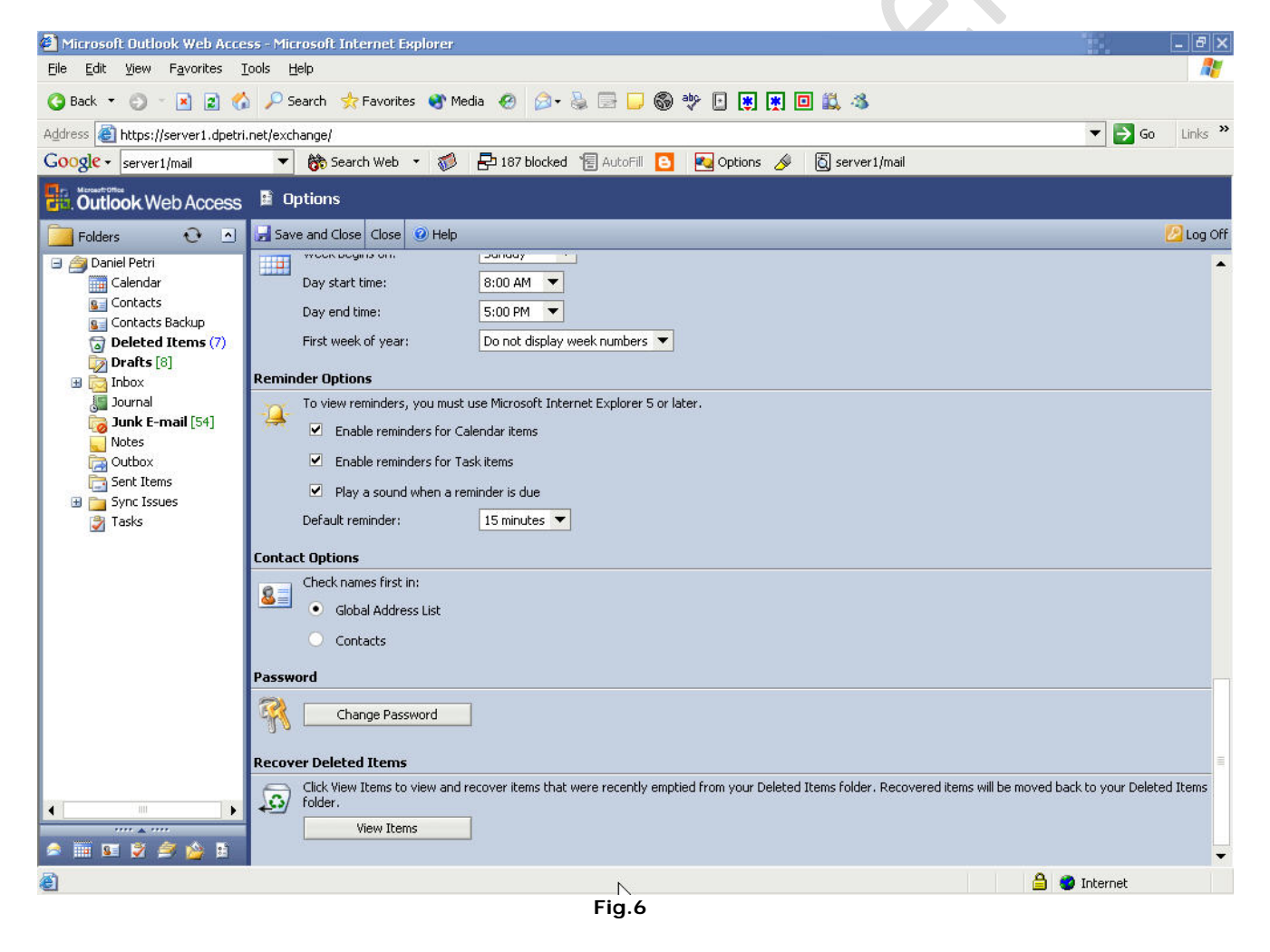

Click it.

5. Notice the Change Password window opening. Try to use it.

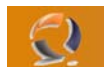

| for Internet Infor<br>Domain<br>Account | mation Server 6.0 |                                                 |                                            |
|-----------------------------------------|-------------------|-------------------------------------------------|--------------------------------------------|
| Domain<br>Account                       | [ ]               |                                                 |                                            |
| Account                                 |                   |                                                 |                                            |
|                                         |                   |                                                 | • X •                                      |
| Old password                            |                   |                                                 |                                            |
| New password                            |                   |                                                 |                                            |
| Confirm new pass                        | word              |                                                 |                                            |
| OK                                      | Cancel Rese       | t                                               |                                            |
|                                         | Fig.7             | 0.                                              |                                            |
|                                         |                   |                                                 |                                            |
|                                         |                   |                                                 |                                            |
| A S A S A S A S A S A S A S A S A S A S | Confirm new pass  | Confirm new password<br>OK Cancel Rese<br>Fig.7 | Confirm new password OK Cancel Reset Fig.7 |